## Sisukord

| Banko išrašas                       | 3 |
|-------------------------------------|---|
| 1.1. SEPA failo įkėlimas            |   |
| 1.2. Banko išrašo įkėlimo taisyklės |   |
| 1.2.1. Taisyklių sukūrimas          |   |
| 1.2.2. Taisyklių koregavimas        | 7 |
| 1.2.3. Taisyklių taikymas           | 8 |
| 1.3 Dokumentų sukūrimas             | 8 |

# Banko išrašas

Banko išrašas yra dokumentas, naudojamas banko išrašui įkelti, saugoti ir vėlesniems dokumentams sukurti (pinigų gavimams, mokėjimams, korespondencijoms ir kt.). XML failas ISO 20022 (žinomas kaip SEPA failas) gali būti importuotas į banko išrašo dokumentą.

## 1.1. SEPA failo įkėlimas

Norėdami įkelti banko išrašą: Norėdami importuoti banko SEPA failą, pirmiausia turite sukurti naują banko išrašo dokumentą. Eikite FINANSAI → Dokumentai → Banko išrašas ir spauskite F2-NAUJAS.

Parinkite numeraciją, datą. Laukelyje APMOKĖJIO TIPAS, reikia parinkti tipą, atitinkamai kokia banko sąskaita bus importuojama ir išsaugoti banko išrašo dokumentą.

APMOKĖJIMO TIPO kortelėje EKSPORTO TIPAS turi būti parinkta 18 (SEPA EST).

Po banko išrašo dokumento išsaugojimo, atsiras mygtukas IMPORTUOTI SEPA EST. Paspaudę mygtuką, galite pasirinkti banko išrašo SEPA failą iš savo kompiuterio ir įkelti jį.

Kiekviena banko SEPA failo eilutė įkeliama kaip atskira dokumento eilutė. Visos operacijos su gautomis arba sumokėtomis sumomis importuojamos. Keikvienam banko failo įrašui "Directo" eilutėse priskiria "Pinigų gavimo", "Apmokėjimo", "Korespondencijos" ir kt. tipą. Jei yra poreikis, galite pakeisti eilutės tipą.

Jei "Pinigų gavimo", "Apmokėjimo" ir kt. dokumentai buvo sukurti iš tam tikrų eilučių, bet vėl importuojami, visos eilutės, kurios nuturi susijusių dokumentų - bus ištrintos. Tos eilutės, kuriuos turi susijusius dokumentus - liks (ir jei tų pačių įrašų bus importo faile, jie nebus pakartotinai importuojami, jei duomenys turi unikalų eilutės identifikatorių).

# 1.2. Banko išrašo įkėlimo taisyklės

Galima sukonfigutuoti taisykles, kad eilučių informaciją "Directo" dokumente iš banko išrašo užsipildytų automatiškai. Toks konfiguravimas dažniausiai naudojamas banko operacijoms, kurios apskaitomos darant įrašus tiesiai į didžiąją knygą (per korespondencijas), pavyzdžiui: mokesčiai, palūkanos, paskolų mokėjimai ir panašiai.

### 1.2.1. Taisyklių sukūrimas

Lengviausias būdas pradėti naują taisyklę yra sukurti ją iš dokumento banko išrašas eilutės. Kiekvienoje eilutėje, kuriai taikoma taisyklė, pateikiamas tos taisyklės kodas, kurį spustelėjus galima atidaryti taisyklę. Visose dokumento eilutėse, kuriose nėra jokių žinomų taisyklių, bus pridėta nuoroda. Pavyzdys: Vienoje eilutėje jau taikoma taisyklė (BANK\_KOM\_23), o kitose eilutėse, kurios neturi jokių žinomų taisyklių, yra nuoroda PRIDĖTI.

| Aprašymas              | Valiuta | Suma |        | Mokestis | Nuorodos nr. | Apmokėjimo | o Nr        |
|------------------------|---------|------|--------|----------|--------------|------------|-------------|
|                        | 5115    | ~    | 70.05  |          |              | 0.011      | ppiptri     |
| Nr. MET1902389         | EUR     | ٠    | 78.65  |          |              | D214       | PRIDETI     |
| Nr. MET2000080         | EUR     | ۲    | 338.80 |          |              | D5032      | PRIDÉTI     |
| Nr. MET1902186         | EUR     | ۲    | 77.10  |          |              |            | PRIDĖTI     |
| MET2000129             | EUR     | ٠    | 180.29 |          |              |            | PRIDĖTI     |
| Nr. MET2000031         | EUR     | ٠    | 115.65 |          |              |            | PRIDĖTI     |
|                        | EUR     | 8    | 589.82 |          | 7821070      | D4354      | PRIDĖTI     |
| MP banko mokestis SIBV | EUR     | Ξ    | 0.23   |          |              |            | BANK_KOM_23 |

Spustelėjus nuorodą PRIDĖTI, atsidarys naujas taisyklių kūrimo langas, kurio sąlygos bus iš anksto užpildytos, pagal eilutėje buvusią informaciją.

| G | Grįžti Išsaugoti Būklė: Naujas |                |   |
|---|--------------------------------|----------------|---|
| F | 2-Naujas                       |                |   |
|   | KODAS                          |                |   |
|   | PAVADINIMAS                    |                |   |
|   | APMOKĖJIMO TIPAS               | EKST_EUR       |   |
|   | PRIORITETAS                    |                | 0 |
|   |                                |                |   |
|   |                                |                |   |
|   | PINIGŲ JUDĖJIMO KRYPTIS        | In 🗸           |   |
|   | KITOS PUSĖS PAVADINIMAS        |                | 0 |
|   | KITOS PUSĖS BANKO SĄSKAITA     |                |   |
|   | SUMA                           | 78.65:78.65    |   |
|   | VALIUTA                        | EUR            |   |
|   | APRAŠYMAS                      | Nr. MET1902389 | 8 |
|   | REF NR                         |                |   |
|   | ĮMONĖS KODAS                   |                |   |
|   | Т                              | МК             |   |
|   | DMN                            | PMNT           |   |
|   | DMNF                           | RCDT           |   |
|   | DMNS                           | ROOK           |   |

Kuriamai taisyklei turi būti priskirtas kodas ir pavadinimas.

Dėl salygų skilties - reikia atsiminti, kad taisyklė bus taikoma, jei atitiks visos sąlygos. Aukščiau pateiktame pavyzdyje taisyklė taikoma tokiems banko išrašo įrašams, kuriuose

- Pinigai judėjo į banką (gauti pingiai)
- Suma buvo tiksliai 78.65 euro (nurodyta valiuta ir sumų diapazonas)
- Mokėjimo aprašymas buvo "Nr. MET1902389"

Norėdami, kad taisyklė būtų universalesnė, galite sumažinti sąlygų skaičių arba vietoj tikslaus teksto atitikimo naudoti teksto dalies paiešką, naudodami % ženklą. Pavyzdžiui:

| PINIGŲ JUDĖJIMO KRYPTIS    | ~                |   |
|----------------------------|------------------|---|
| KITOS PUSĖS PAVADINIMAS    |                  | 0 |
| KITOS PUSĖS BANKO SĄSKAITA |                  |   |
| SUMA                       |                  |   |
| VALIUTA                    |                  |   |
| APRAŠYMAS                  | %banko mokestis% | 0 |
| REF NR                     |                  |   |
| ĮMONĖS KODAS               |                  |   |
| Т                          | TT               |   |

Aukščiau esanti taisyklė taikoma visais atvejais, kai operacijos tipas yra TT ir mokėjimo paskirtyje yra teksto dalis – "banko mokestis", pavyzdžiui "MP banko mokestis SIBV".

Taip pat būtina aprašyti, koks bus rezultatas, kai taisyklė atitinka sąlykas, pavyzdžiui – koks bus įrašas didžiojoje knygoje.

| Tipas                       | Korespondencija 🥆 |    |
|-----------------------------|-------------------|----|
| Klientas                    |                   | >  |
| Tiekėjas                    |                   | >  |
| Sąskaita                    | 61111             | >  |
| Komisinio mokesčio sąskaita |                   | >  |
| Objektas                    | OBJEKTAS_1        | *  |
| Projektas                   | PROJEKTAS_1       | >> |
| PVM kodas                   |                   | >  |
| Finansai: receptai          |                   | >> |
| Nuoroda                     |                   |    |
| leškoti pirkėjo             |                   |    |
| leškoti tiekėjo             |                   |    |

Kai banko išrašo eilutė atitiks taisyklę, pagal aukščiau aprašytą rezultatą bus sukurtas sekantis dokumentas:

- Korespondencija didžiojoje knygoje
- Su banko buhalterine sąskaita taip pat koresponduos 61111 buhalterinė sąskaita
- Korespondencijos eilutėse bus objektas OBJEKTAS\_1
- Korespondencijos eilutėse bus projektas PROJEKTAS\_1
- Bus bandoma pirkėjų sąraše surasti pirkėją, pagal bano išrašo eilutėje esantį įmonės kodą.

#### 1.2.2. Taisyklių koregavimas

Banko išrašo įkėlimo taisyklių sąrašą galima rasti FINANSINIŲ NUSTATYMŲ skiltyje → Banko išrašo įkėlimo taisyklės. Čia galite redaguoti ir naikinti taisykles.

| ATIDARYTI Kodas | >                                     | F2-Naujas Pe     | eržiūrėti |                                       | Eilutės: | 50 >   |
|-----------------|---------------------------------------|------------------|-----------|---------------------------------------|----------|--------|
| KODAS 🔨         | PAVADINIMAS                           | APMOKĖJIMO TIPAS |           | Aprašymas                             |          | ĮM. K. |
|                 | Q                                     | Q                | ~         | QQ                                    |          | Q      |
| BANK_KOM_41_TMP | TMP banko<br>mokestis                 | EKST_EUR         | Out       | TMP banko<br>mokestis                 |          |        |
| BANK_KOM_23     | MP banko<br>mokestis SIBV             | EKST_EUR         | Out       | MP banko<br>mokestis<br>SIBV          |          |        |
| BANK_KOM_41     | SIBV vietinio<br>pavedimo<br>mokestis | EKST_EUR         | Out       | SIBV vietinio<br>pavedimo<br>mokestis |          |        |

#### 1.2.3. Taisyklių taikymas

Taisyklės įsigalioja iškart importavus bako išrašą, taip pat išsaugojus "Directo" banko išrašo dokumentą (tai padeda sukurti naujas taisykles ir jas išbandyti).

Dokumento eilutėje, kurioje buvo pritaikyta taisyklė, rodomas taisyklės kodas ir varnelė, o taisyklėje aprašyti laukai yra užpildyti. Tokios eilutės nebegalima keisti rankiniu būdu.

Jei reikia, galite panaikinti taisyklės taikymą, nuimdami varnelę šalia taisyklės kodo - atlikę šį veiksmą galite rankiniu būdu pakeisti laukus arba pridėti informaciją į laukus, kurie neužsipildė pritaikius taisyklę.

### 1.3 Dokumentų sukūrimas

Importavus SEPA failą, dokumento eilutės pasiskirstys į tokias skiltis:

- VISI matysite visas eilutes;
- Nepanaudotas niekam nepriskirtos eilutės;
- Pinigų gavimas eilutės, kuriose gauti pinigai iš pirkėjų;
- Apmokėjimas eilutės, kuriose yra mokėjimai tiekėjams;
- Korespondencija banko komisiniai, mokėjimai Sodrai, VMI, darbo užmokesčio mokėjimai ir kitos operacijos.

Pasirinkus vieną skiltį, matysite dokumento sukūrimo mygtuką.

- Pavyzdžiui, paspaudus "Pinigų gavimas", bus mygtukas GENERUOTI: PINIGŲ GAVIMAS.
- Paspaudus šį mygtuką sistema sukurs atitinkamą dokumentą ir stulpelyje "Dokumento nr." bus sukurto dokumento numeris, ant kurio paspaudus atsidarys tas dokumentas.

| Uždaryti                                                  | Naujas Kopijuoti Atr                                                                                    | naujinti Naikinti                                               | Išsaugoti IMPORTUOTI SE                                       | EPA EST Spausdinti                                            | EL paštas | F <                          | >> Bûklê                          | : Rodyti  |              |                    |           |                                                                                             |                                  |
|-----------------------------------------------------------|----------------------------------------------------------------------------------------------------|-----------------------------------------------------------------|---------------------------------------------------------------|---------------------------------------------------------------|-----------|------------------------------|-----------------------------------|-----------|--------------|--------------------|-----------|---------------------------------------------------------------------------------------------|----------------------------------|
| Num                                                       | eros 1800002 Da                                                                                         | ata 22.01.2019                                                  | Darbuoto                                                      | ojas                                                          | Suma      | 1030.87                      | 🗌 Uždaryt                         | tas       |              |                    |           |                                                                                             |                                  |
| Apmokėjimo                                                | tipas BANKAS_EUR Pasta                                                                                  | ba                                                              | Objek                                                         | itas                                                          | Projektas |                              |                                   |           |              |                    |           |                                                                                             |                                  |
|                                                           |                                                                                                    |                                                                 |                                                               |                                                               |           |                              |                                   |           |              |                    |           |                                                                                             |                                  |
| VISI   Nepan                                              | audotas Pinigų gavimas                                                                                  | Apmokėjimas   Ko                                                | orespondencija   Kortele   Išlaio                             | dos I Grvnieii I Du mok                                       | eiimas 🔳  | Parinkti dokum               | ento tipa                         | panaudota |              | eneruoli: Piniau a | wimas     |                                                                                             |                                  |
|                                                           |                                                                                                    |                                                                 |                                                               |                                                               |           |                              | and about 144                     |           |              |                    |           |                                                                                             |                                  |
| Data                                                      | Sąskaitos nr.                                                                                           | Registracijos nr.                                               | (monės pavadinimas                                            | Aprašymas                                                     |           | Valiuta                      | Suma                              | Mokestis  | Nuorodos nr. | Objektas           | Projektas | Tipas                                                                                       | Dokumento nr. Kli                |
| Data<br>1 1.01.2018                                       | Sąskaitos nr.<br>LT4777777777777777777777777777777777777                                                | Registracijos nr.<br>111111122222                               | Imonés pavadinimas<br>UAB IMONÉ                               | Aprašymas<br>nr. MET1736373627                                |           | Valiuta<br>EUR               | Suma<br>209.23                    | Mokestis  | Nuorodos nr. | Objektas           | Projektas | Tipas<br>Pinigų gavimas                                                                     | Dokumento nr. Kli                |
| Data<br>1 1.01.2018<br>2 8.01.2019                        | Sąskaitos nr.<br>L14777777777777777777777777777777777777                                                | Registracijos nr.<br>111111122222<br>11112223333                | Imonės pavadinimas<br>UAB IMONĖ<br>UAB TESTAS                 | Aprašymas<br>nr. MET1736373627<br>MET16565687                 |           | Valiuta<br>EUR<br>EUR        | Suma<br>209.23<br>10.45           | Mokestis  | Nuorodos nr. | Objektas           | Projektas | Tipas<br>Pinigų gavimas<br>Pinigų gavimas                                                   | Dokumento nr. Kli                |
| Data<br>1 1.01.2018<br>2 8.01.2019<br>3 19.01.2019        | Sąskaitos nr.<br>LT4777777777777777777777777777777777777                                                | Registracijos nr.<br>111111122222<br>11112223333<br>34444222222 | Imonés pavadinimas<br>UAB IMONÉ<br>UAB TESTAS<br>KOMPANIJA AB | Aprašymas<br>nr. MET1736373627<br>MET16565687<br>už paslaugas |           | Valiuta<br>EUR<br>EUR<br>EUR | Suma<br>209.23<br>10.45<br>811.19 | Mokestis  | Nuorodos nr. | Objektas           | Projektas | Tipas<br>Pinigų gavimas<br>Pinigų gavimas<br>Pinigų gavimas                                 | Dokumento nr. Kli                |
| Data<br>11.01.2018<br>28.01.2019<br>319.01.2019<br>4      | Sąskaitos nr.<br>LT477777777777777777<br>LT87544444444444444<br>LT6767777777777777777777777777777777777 | Registracijos nr.<br>111111122222<br>11112223333<br>34444222222 | Imonés pavadinimas<br>UAB IMONÉ<br>UAB TESTAS<br>KOMPANIJA AB | Aprašymas<br>nr. MET1736373627<br>MET16565687<br>už paslaugas |           | Valiuta<br>EUR<br>EUR<br>EUR | Suma<br>209.23<br>10.45<br>811.19 | Mokestis  | Nuorodos nr. | Objektas           | Projektas | Tipas<br>Pinigų gavimas<br>Pinigų gavimas<br>Pinigų gavimas<br>Nepanaudotas                 | Dokumento nr. Kli<br>Y<br>Y<br>Y |
| Data<br>11.01.2018<br>28.01.2019<br>319.01.2019<br>4<br>5 | Sąskaitos nr.<br>LT47777777777777777<br>LT8754444444444444<br>LT6767777777777777777777777777777777777   | Registracijos nr.<br>111111122222<br>11112223333<br>34444222222 | Imonês pavadinimas<br>UAB IMONÊ<br>UAB TESTAS<br>KOMPANIJA AB | Aprašymas<br>nr. MET1736373627<br>MET16565687<br>už paslaugas |           | Valiuta<br>EUR<br>EUR<br>EUR | Suma<br>209.23<br>10.45<br>811.19 | Mokestis  | Nuorodos nr. | Objektas           | Projektas | Tipas<br>Pinigų gavimas<br>Pinigų gavimas<br>Pinigų gavimas<br>Nepanaudotas<br>Nepanaudotas | Dokumento nr. Kli                |

- PASTABA: parinkus nors vieną buh.sąskaitą ir išsaugojus banko išrašą, stulpelio "Buh.sąskaita" pavadinimas pasikeis į "Kodas".
- SVARBU: nustatymuose būtinai turi būti nurodyta banko paslaugų sąskaita eikite NUSTATYMAI→Pagrindiniai nustatymai, nustatymas "Banko paslaugos".

Jei tam tikrą eilutę norite priskirti kitam dokumento tipui (pavyzdžiui, sistema priskyrė sumą apmokėjimams, bet tai turėtų būti korespondencija), stulpelyje "Tipas" pakeiskite į reikiamą dokumento tipą. Taip pat galima pažymėti kelias eilutes ir visoms priskirti tą patį tipą paspaudus "Parinkti dokumento tipą".

Sukūrus apmokėjimą ar pinigų gavimą, atsidarykite dokumentą, jei reikia, pakoreguokite informaciją ir patvirtinkite dokumentą.

From: https://wiki.directo.ee/ - **Directo Help** 

Permanent link: https://wiki.directo.ee/lt/fin\_valjavote?rev=1579854803

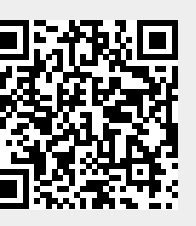

Last update: 2020/01/24 10:33